## How to Take SafeSport, IMPACT or Background Screening

Start on the OVR Home Page: <u>https://www.ovr.org/index.php</u>

In the upper right, click on: SportsEngine Login: <u>https://app.sportngin.com/user</u>

This will take you to USA Volleyball's membership system called: SportsEngine. Here is what the initial login page will look like:

| sportser                                                                           | ngine                                      |
|------------------------------------------------------------------------------------|--------------------------------------------|
| Welcome                                                                            |                                            |
| Enter your email address to sign in o                                              | r create an account                        |
| Email Address                                                                      |                                            |
| youremail@gmail.com                                                                | $\bigcirc$                                 |
| NEXT                                                                               |                                            |
| SportsEngine no longer suppor<br>Facebook or Google.                               | ts Sign In with                            |
| Use your email address and passwo<br>account. Not sure what your passwo<br>center. | rd to access your<br>rd is? Visit our help |
|                                                                                    |                                            |

Log in with your Email Address and then Password. If you do not remember your password, use the "Forgot?" link at the top middle of the screen

After you log into SportsEngine, in the menu on the left, click on: Household

You should see a box with your initials like:

## Household

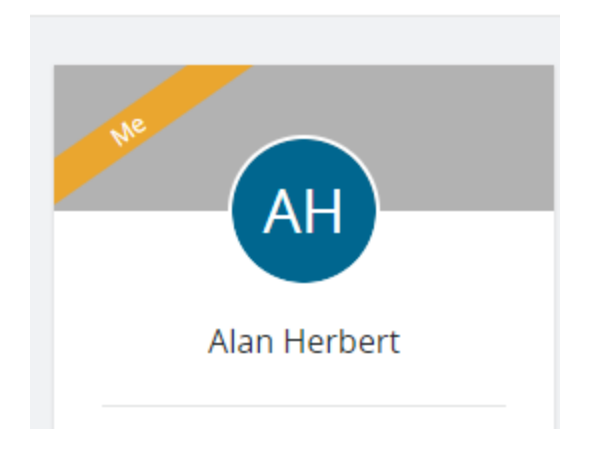

Click on "View Details". Now, look for a box like:

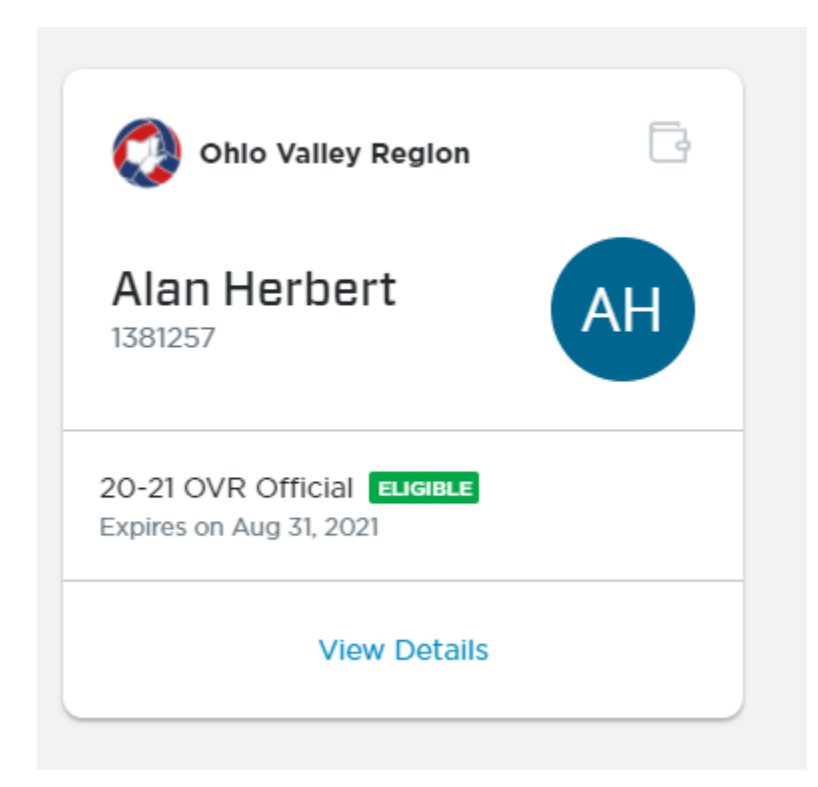

Click on "View Details" again.

Now click on the ">" in this box:

## > 20-21 OVR Official ELIGIBLE Bundled Membership • Assigned to Ohio Valley Region

You should be given a link to be able to complete any requirement like Background Screening, IMPACT and SafeSport. Here is an example for SafeSport:

SafeSport Certification - Refresher 1

## With SafeSport, you will take the courses in sequence. The first course you take is:

SafeSport Certification – Core

After that expires, you will take SafeSport Certification – Refresher 1

After that expires, you will take SafeSport Certification – Refresher 2

Etc.

The system will automatically present you with the one you need to complete. Certifications are good for one season and expire on August 31 each year.

NOTE: As you register for a background screening, you will be asked for your "Club". If you do not have a club, just enter "None".